# GUÍA INSTALACIÓN DDU V" RADICAL 3D

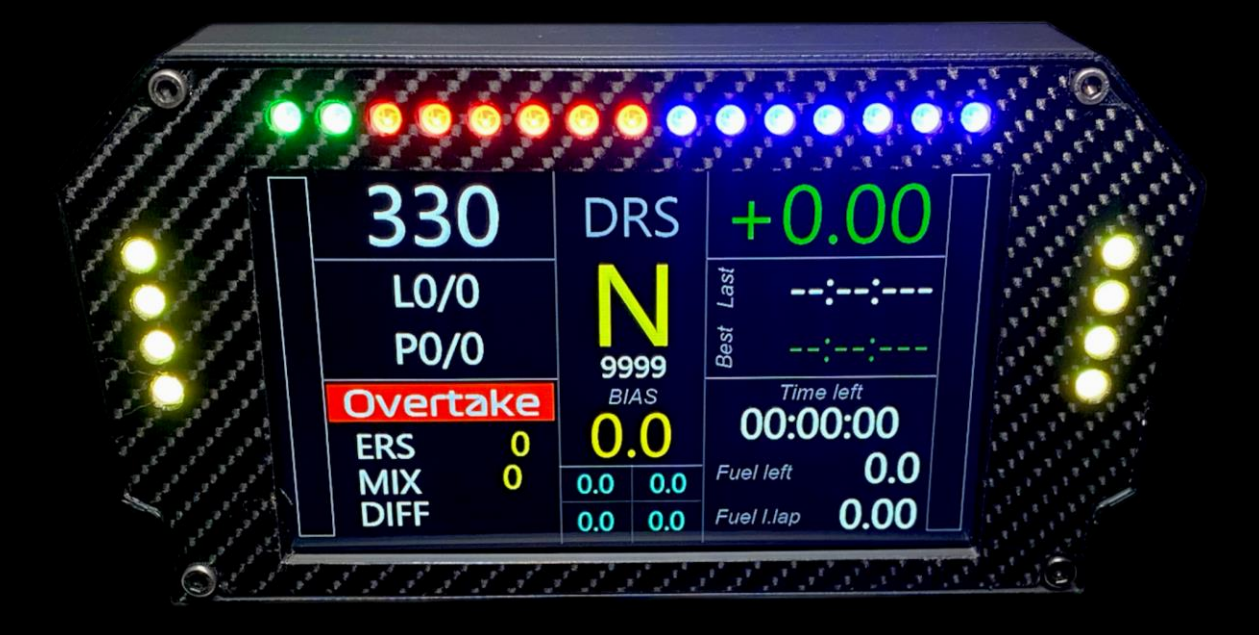

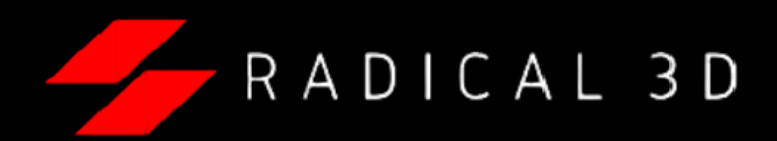

# -Descarga e instala simhub desde el siguiente enlace:

https://www.simhubdash.com/download-2/

# -Descarga el perfil "DDU V" RADICAL 3D" del siguiente enlace:

#### https://drive.google.com/drive/u/4/folders/11yab WG2GLUOTrdUSaf6HrVWbwzJxHWNF

## -Abre simhub y dirígete al apartado "DEVICES"

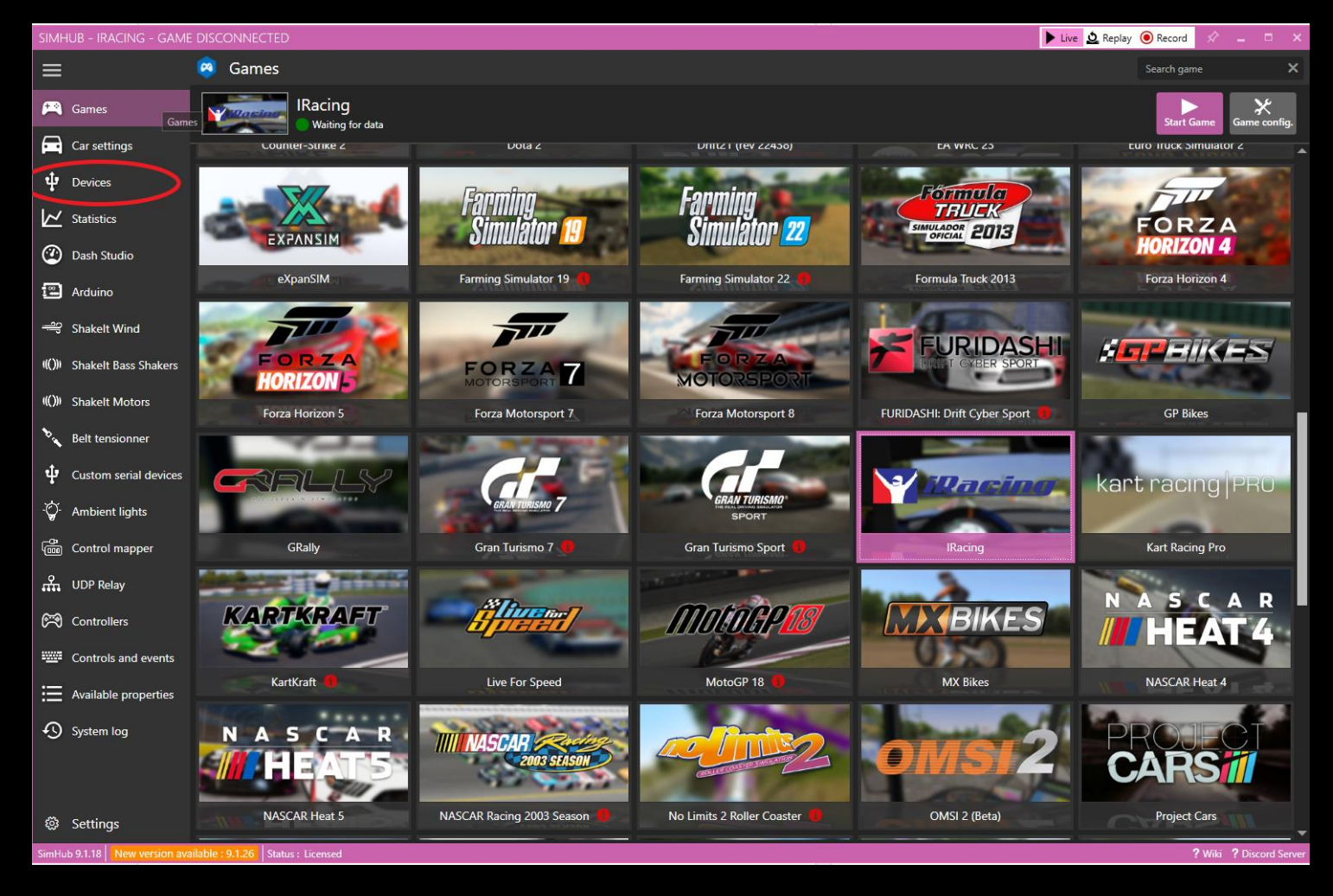

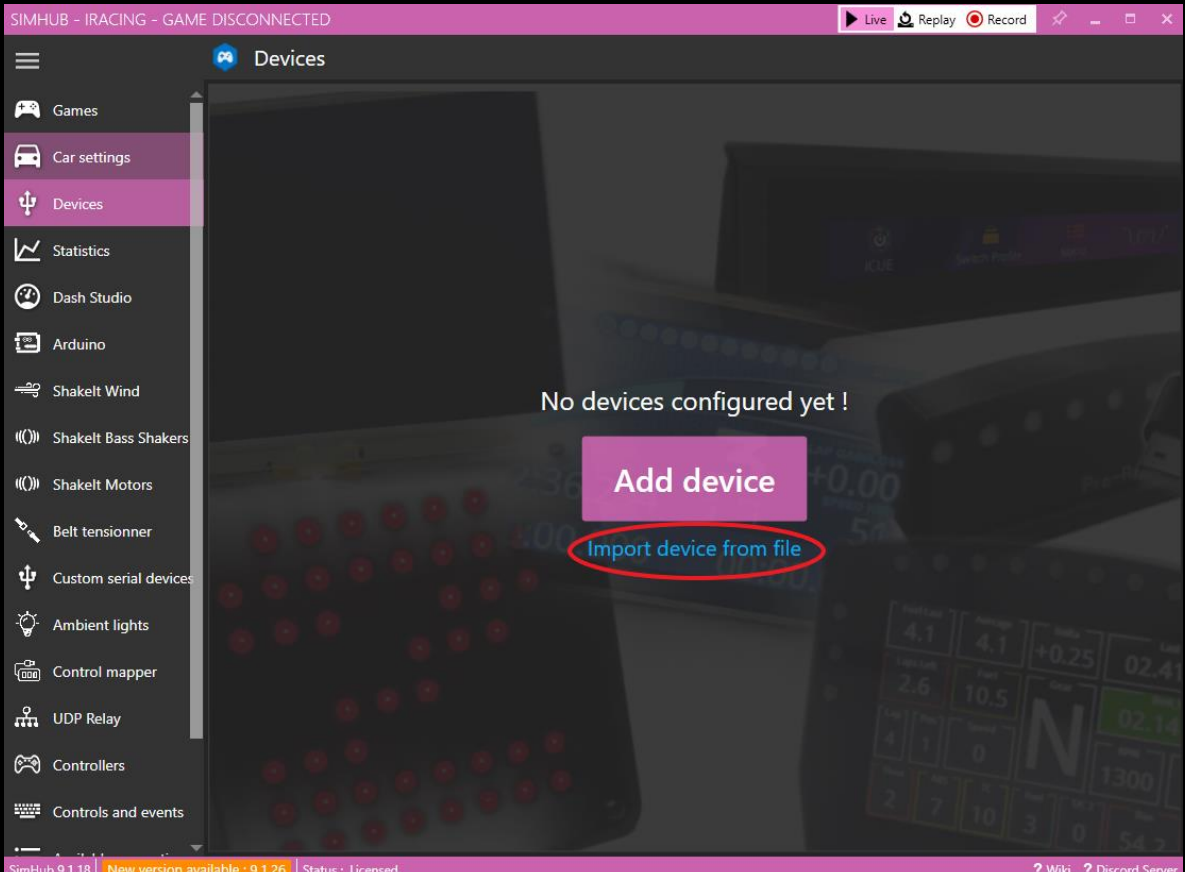

#### -Da click en "IMPORT DEVICE FORM FILE"

-Selecciona el archivo "DDU V RADICAL 3D.SHDEVICE" que previamente descargaste y da en abrir

| Organizar 👻 🛛 N                                                                                                    | ueva car            | peta          |                     |        |                        |                                                  | == -          |                      |   |
|----------------------------------------------------------------------------------------------------|---------------------|---------------|---------------------|--------|------------------------|--------------------------------------------------|---------------|----------------------|---|
| 📥 Acceso ránido                                                                                                    | ^                   | Nombre        | ^                   |        | Fecha de modificación  | Тіро                                             | Tam           | año                  |   |
| <ul> <li>Acceso rápido</li> <li>Escritorio</li> <li>Descargas</li> <li>Documentos</li> <li>Imágenes</li> <li>DDV</li> <li>IMAGENES</li> <li>PERFILES MO</li> <li>RBX PRO</li> <li>OneDrive - Per</li> <li>Este equipo</li> <li>Descargas</li> <li>Documentos</li> </ul> | x<br>x<br>DS<br>sor | UDU V F       | ADICAL3D.shdevice   |        | 13/01/2024 03:18 p. m. | Archivo SHDEVICE                                 |               | 321 KB               |   |
| Escritorio                                                                                                    | ~                   |               |                     |        |                        |                                                  |               |                      | _ |
|                                                                                                    | Nombr               | e de archivo: | DDU V RADICAL3D.sho | device |                        | <ul> <li>SimHub device</li> <li>Abrir</li> </ul> | settings<br>C | (*.shde ∨<br>ancelar |   |

#### PERSONALIZACION

### -En este apartado podrás cambiar el diseño de dashboard por cualquier que tengas instalado previamente en "DASH STUDIO"

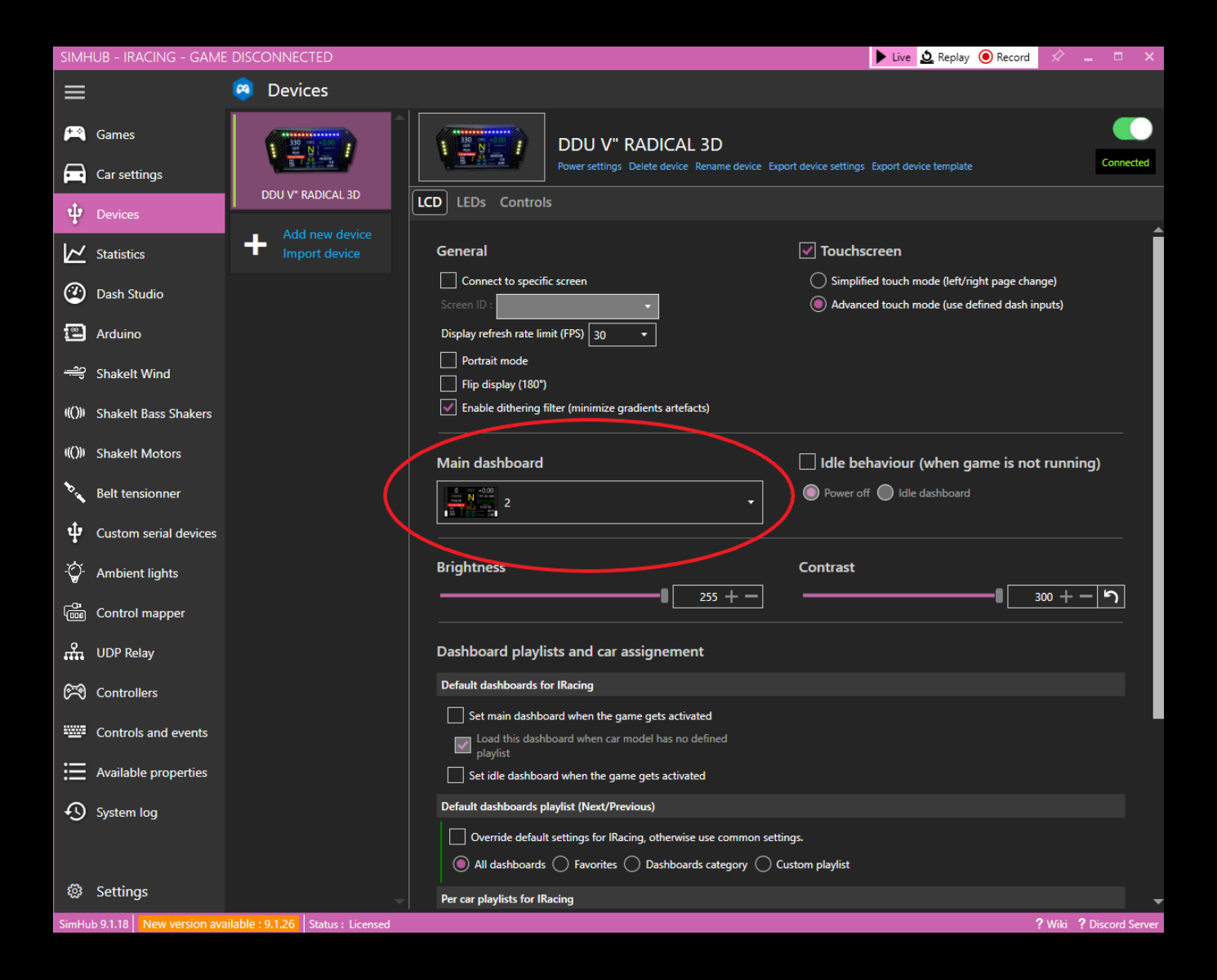

### -En el apartado de leds podrás cambiar la intensidad de brillo de los leds y personalizar efectos o colores de los leds en "EDIT PROFILE"

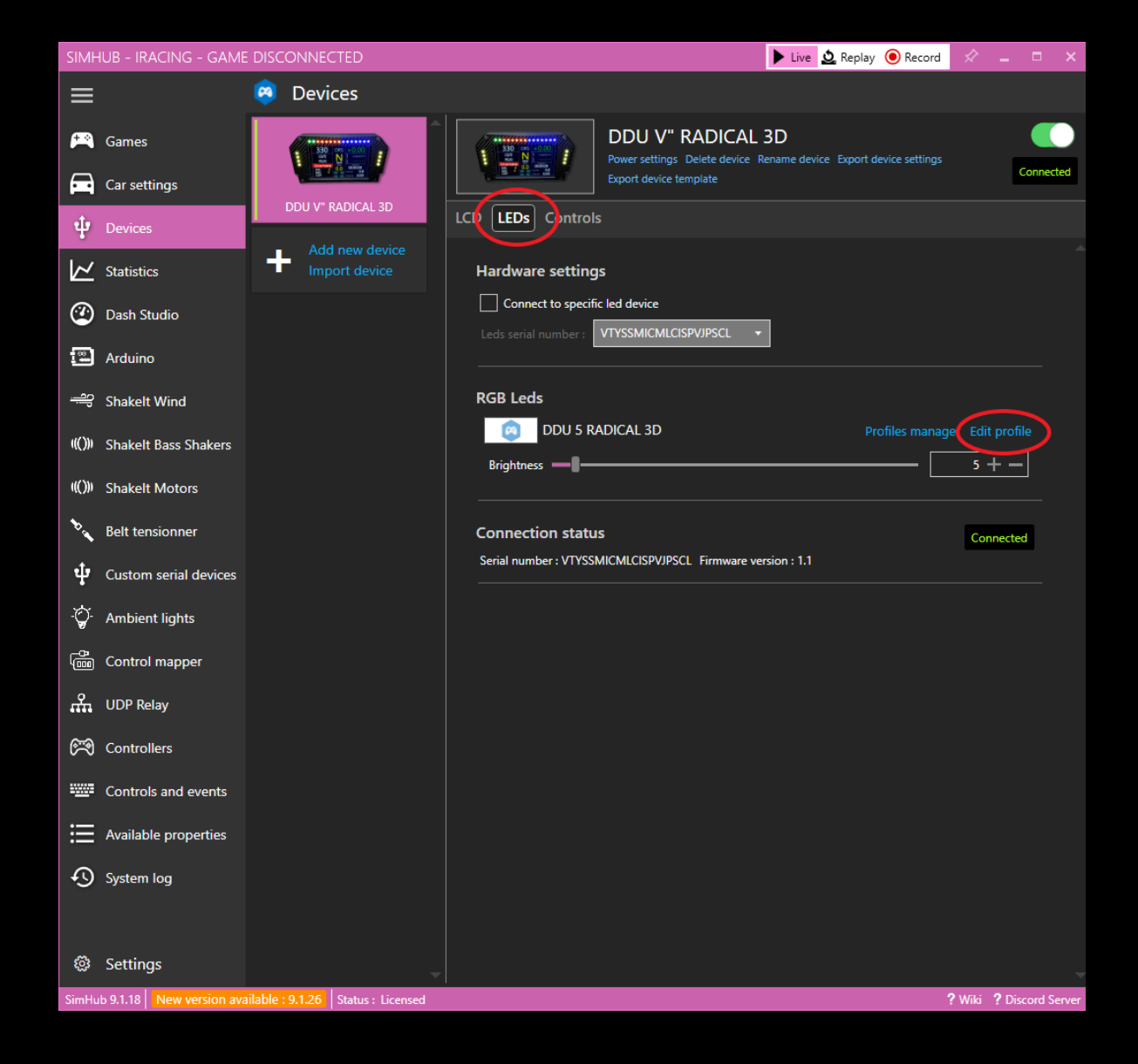

## -Aquí podrás desactivar o activar efectos y también cambiar colores desplegando el efecto haciendo click en la flecha

| 😕 DI | du V" Ra   | DICAL 3D - RGB LEDS - LED EDITOR                                                       |            |              | _ =         |
|------|------------|----------------------------------------------------------------------------------------|------------|--------------|-------------|
| Pr   | ofiles man | DDU 5 RADICAL 3D<br>oger Edit profile Open test data editor                            |            | ☆ <b>-</b> ∎ | 5%          |
|      |            | 00000                                                                                  |            | •            |             |
|      | o Settings |                                                                                        |            | + Add effect | D Add group |
|      | •          | YELLOW FLAG ON<br>Generates a static color when the Yellow flag is ON                  |            |              |             |
|      | ⊙ ¥        | YELLOW FLAG ON<br>Generates a static color when the Yellow flag is ON copy             |            |              |             |
|      | ⊙ ¥        | BLUE FLAG ON<br>Generates a static color when the Blue flag is ON                      |            |              |             |
|      | ⊙ ¥        | BLUE FLAG ON<br>Generates a static color when the Blue flag is ON copy                 |            |              |             |
|      | ⊙ ¥        | WHITE FLAG ON<br>Generates a static color when the White flag is ON                    |            |              |             |
|      | ⊙ ¥        | WHITE FLAG ON<br>Generates a static color when the White flag is ON copy               |            |              |             |
|      | •          | GREEN FLAG ON<br>Generates a static color when the Green flag is ON                    |            |              |             |
|      | ⊙ ¥        | GREEN FLAG ON<br>Generates a static color when the Green flag is ON copy               |            |              |             |
|      | ⊙ <b>*</b> | TC ACTIVE<br>Generates a static color when the traction control is currently active    |            | 000          |             |
|      | ⊙ ¥        | ABS ACTIVE<br>Generates a static color when the ABS is currently active                |            |              |             |
|      | •          | SPEED LIMITER ANIMATION Speed limited animation                                        |            |              |             |
|      | •          | AFTER THE CAR IS STARTED<br>Enable content for a defined time after the car is started |            |              |             |
|      |            |                                                                                        | Add effect |              | Ţ           |

| Generates a static color w              | when the traction control is currently active | (O #                                                                      |
|-----------------------------------------|-----------------------------------------------|---------------------------------------------------------------------------|
| Position<br>Start position<br>Led count | Color<br>1 + - Color<br>4 + -                 | Behaviour<br>Blinking<br>Simple delay On/off delay<br>Blink delay 500 + - |
|                                         |                                               |                                                                           |

-Podrás decidir entre tener RPMS Centrales o RPMS DE izquierda a derecha activando o desactivando estos efectos (Solo uno debe de estar activado)

| DDU 5 RADICAL 3D                                               | ·ở·                                      |
|----------------------------------------------------------------|------------------------------------------|
| Profiles manager Edit profile Open test data editor            |                                          |
| 00000000000                                                    |                                          |
| *  Settings                                                    | + Add effect 🛛 🖾 Add group               |
| WHEN GAME IS RUNNING     Enable content if the game is running |                                          |
| Start position $1 + -$ Clear background when active            | Content stacking : Left to right Layered |
| EFFECT GROUP<br><i>RPMS LINEAL</i>                             |                                          |
| C EFFECT GROUP<br>RPMS CENTRAL                                 |                                          |

### -Puedes descargar dashboards que hemos desarrollado para distintos juegos en el siguiente enlace:

https://drive.google.com/drive/folders/100Q56bni KNC9s7bARImi7FF7Mtw0B6U2?usp=sharing

(Ingresa a la carpeta y descarga uno por uno, no descargues la carpeta completa)

|   |             |      |              |        | <b>^</b> |     |   |
|---|-------------|------|--------------|--------|----------|-----|---|
| ₽ | F122 DASH 🚢 | 🙁 уо | 6:31p.m. yo  | 7.2 MB | 24 ± )%  | ☆ : | ł |
| ₽ | F1 RB 🚢     | 🙁 уо | 6:30 p.m. yo | 8.6 MB | Ŭ        | :   | ł |
| ₽ |             | 🙁 уо | 6:30 p.m. yo | 5.9 MB |          | :   | • |

#### -Ejecuta el archivo descargado y da click en "IMPORT INTO SIMHUB LIBRARY"

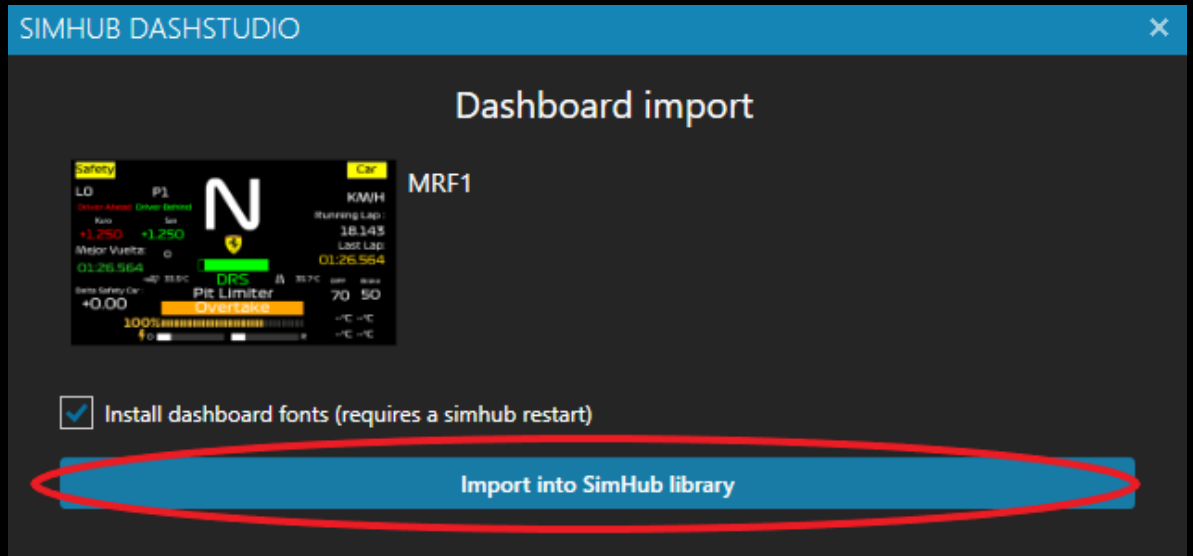

# -Ya lo tendrás instalado y disponible para poder visualizarlo en tu DDU V"

| 🙉 Devices         |                                                                                                    |                                                                          |                                                                                            |                 |
|-------------------|----------------------------------------------------------------------------------------------------|--------------------------------------------------------------------------|--------------------------------------------------------------------------------------------|-----------------|
| DDU V" RADICAL 3D | LCD LEDs Controls                                                                                                    | DDU V" RADICAL<br>Power settings Delete device<br>Export device template | . 3D<br>Rename device Export device settings                                               | Connected       |
| Add new device    |                                                                                                    |                                                                          |                                                                                            |                 |
| Import device     | General                                                                                                    |                                                                          | ✓ Touchscreen                                                                              |                 |
|                   | Connect to specifi<br>Screen ID :<br>Display refresh rate lim<br>Portrait mode<br>Flip display (180°)<br>Enable dithering fi | ic screen<br>it (FPS) 30  ilter (minimize gradients ar                   | Simplified touch mode (left/right<br>change)<br>Advanced touch mode (use define<br>inputs) | page<br>ed dash |
| <                 | Main dashiboard                                                                                                    | ·                                                                        | Idle behaviour (when gam                                                                   | e is not        |
|                   | Brightness                                                                                                    | ∎255 + −_                                                                | Contrast 300 +                                                                             | - J             |

#### \*RECOMENDAMOS CONECTAR TU DDU V" AL HUB USB CON ALIMENTACION EXTERNA QUE INLUYE PARA EVITAR DESCONEXCIONES INTERMITENTES

Si tienes dudas escribinos a nuestro numero de contacto

+52 5561296825

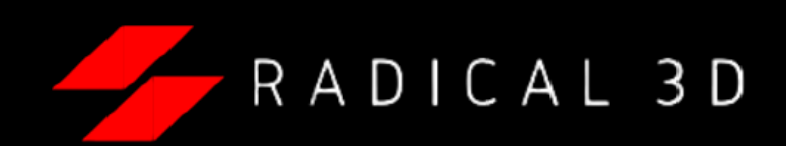